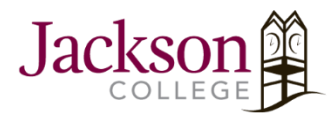

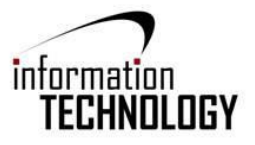

# (Each App you print from will have similar steps)

1. First, download "Mobility Print" from the App Store.

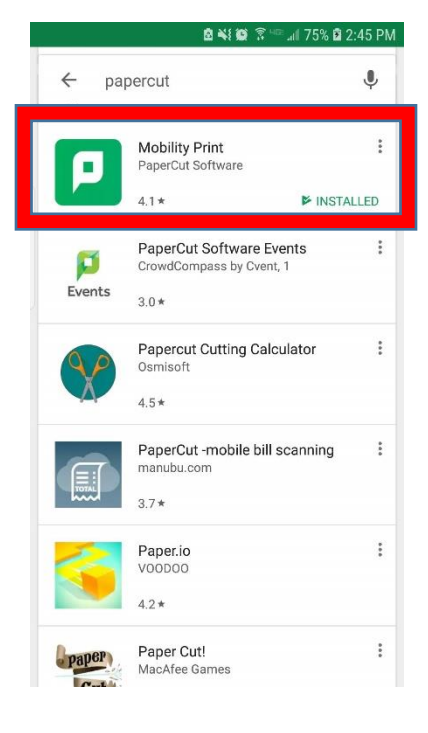

2. Once downloaded, go to the item you want to print and click the **three vertical dots** in the top right corner.

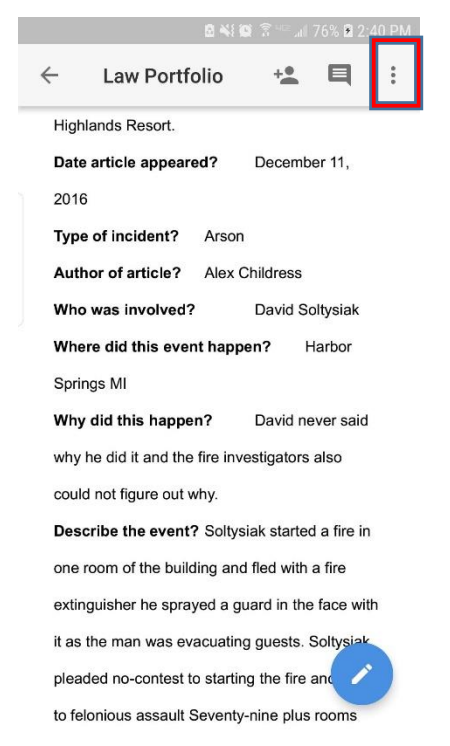

## 3. Click Share & export

|                       | <b>8 ₩ ©</b> ? ™ .d            | 76% 🛱 2:40 PM |
|-----------------------|--------------------------------|---------------|
| ÷                     | Mute entries and exits         |               |
| Highla<br>Date a      | Print layout                   |               |
| 2016<br><b>Туре с</b> | Suggest changes                |               |
| Autho<br>Who y        | Document outline               | - 1           |
| Where                 | Find and replace               | - 1           |
| Spring<br>Why d       | Word Count                     | >             |
| why he<br>could i     | Share & export                 | >             |
| Descr                 | Add-ons                        | >             |
| exting                | Available offline              |               |
| it as th<br>pleade    | Star                           |               |
| to feloni             | ious assault Seventy-nine plus | rooms         |

## 4. Then click **Print**

|                                                  |    | 🖻 🐳 🗭 🛜 💷 📶 76% 🖻 2:40 PM |  |  |
|--------------------------------------------------|----|---------------------------|--|--|
| ~                                                | ÷  | Share & export            |  |  |
| Highla<br>Date a                                 | +• | Add people                |  |  |
| 2016                                             | Ð  | Link sharing              |  |  |
| Type of Author                                   | 6  | Copy link                 |  |  |
| Who w                                            | *  | Send a copy               |  |  |
| Spring                                           |    | Save As                   |  |  |
| why he                                           | ē  | Print                     |  |  |
| could Descr                                      |    | Make a copy               |  |  |
| one room of the building and fled with a fire    |    |                           |  |  |
| extinguisher he sprayed a guard in the face with |    |                           |  |  |
| it as the man was evacuating guests. Soltysiak   |    |                           |  |  |
| pleaded no-contest to starting the fire and      |    |                           |  |  |
| to felonious assault Seventy-nine plus rooms     |    |                           |  |  |

- 5. A new screen will appear displaying the document.
  - a. Click the arrow in the top right corner to select a printer.

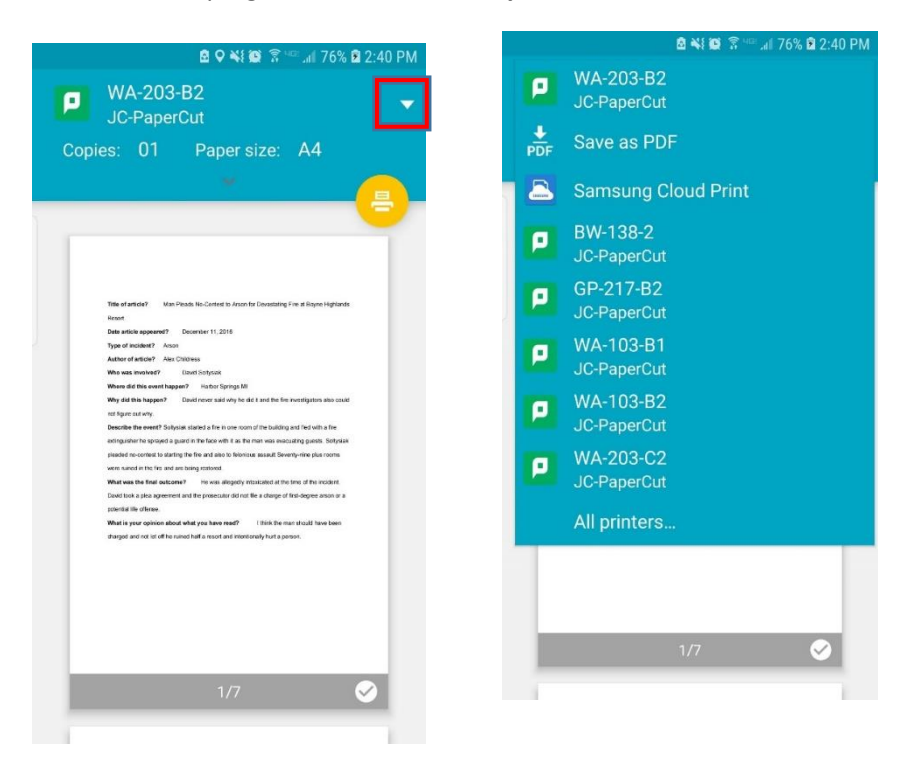

- 6. After the printer is selected, click the **printer icon**.
  - a. A notification will pop up explaining your document may pass through one or more servers click **OK** to print.

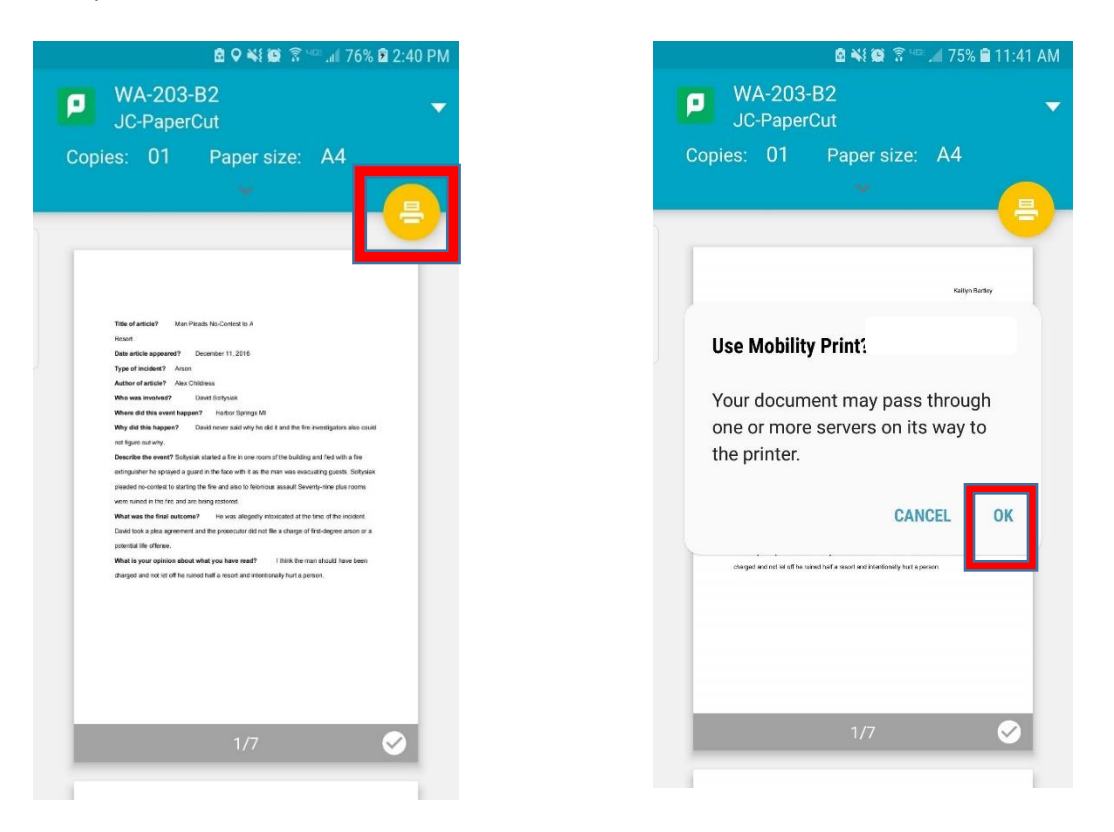

7. A new screen will appear prompting you for a username and password. This will be your Jackson College username and password. After entering your information, click **print**.

#### Note:

Your **Username** is the first seven letters of your last name, the first seven letters of your first name, and your middle initial. No spaces. No punctuation.

Your default **password** is the first letter of your first name CAPITALIZED, the first letter of your last name in lowercase, two digits of your day of birth (not month), the last two digits of your birth year and the last four digits of your student ID.

8. After clicking print, you will see your document appear with a notification on the top of the screen. Your document should now appear on the print release station located next to the printer selected in step 5.

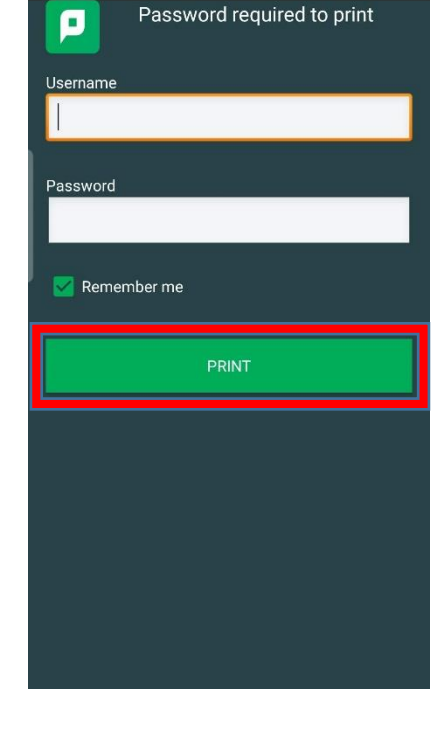

🖻 💐 😰 💲 🖙 📶 75% 🖹 11:42 AM

Mobility Print 11:42 AM Print job submitted successfully Law Portfolio.pdf

#### Kaitlyn Bartley

| Title of article?                              | Man Pleads No-Contest |  |  |  |
|------------------------------------------------|-----------------------|--|--|--|
| to Arson for Devastating Fire at Boyne         |                       |  |  |  |
| Highlands Resort.                              |                       |  |  |  |
| Date article appeared? December 11,            |                       |  |  |  |
| 2016                                           |                       |  |  |  |
| Type of incident?                              | Arson                 |  |  |  |
| Author of article? Alex Childress              |                       |  |  |  |
| Who was involved?                              | David Soltysiak       |  |  |  |
| Where did this event happen? Harbor            |                       |  |  |  |
| Springs MI                                     |                       |  |  |  |
| Why did this happe                             | n? David never said   |  |  |  |
| why he did it and the fire investigators also  |                       |  |  |  |
| could not figure out why.                      |                       |  |  |  |
| Describe the event? Soltysiak started a fire m |                       |  |  |  |